## Jak se přihlásit do rodičovské sekce

Jděte na <u>www.skolkakobylisy.cz</u> a dále do části stránek obsahující informace týkající se mateřské školy.

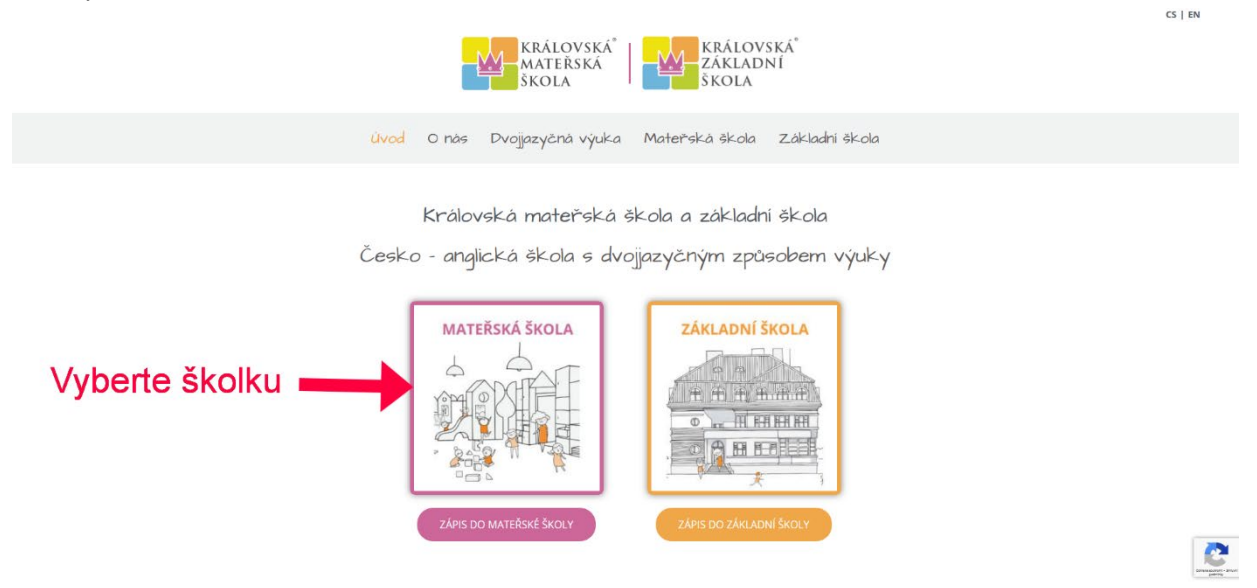

V části věnované školce klikněte na tlačítko "Rodičovská sekce" vpravo nahoře.

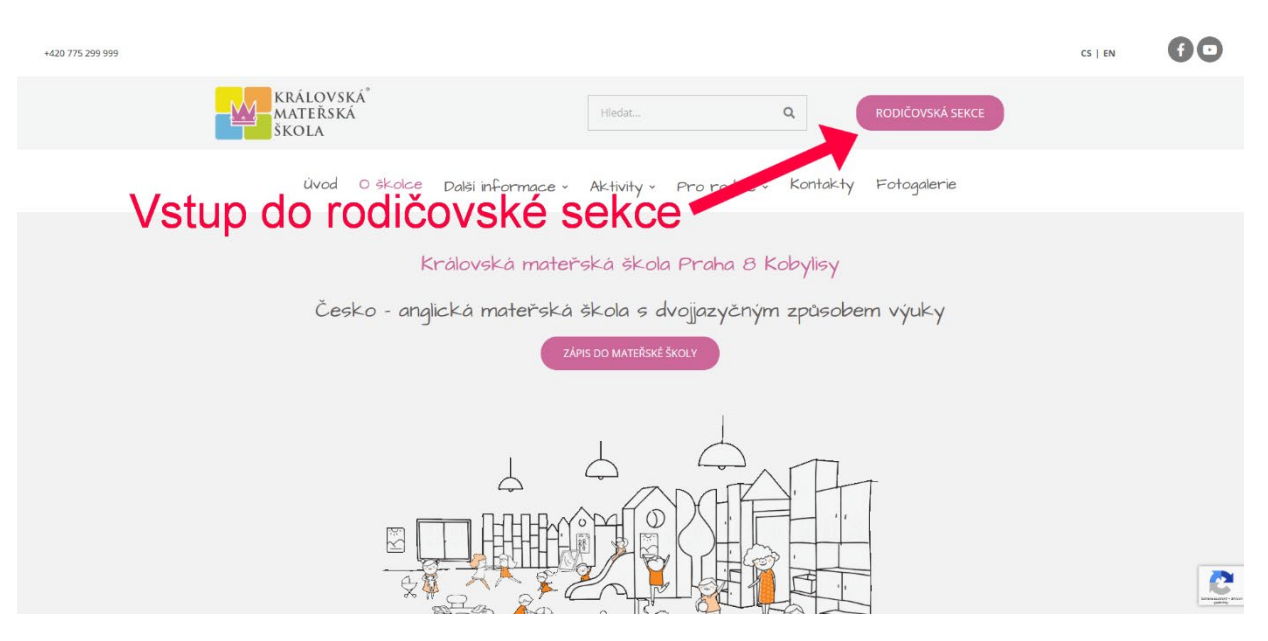

Budete přesměrováni do rodičovské sekce, která je vzhledem k bezpečnosti Vašich dětí chráněna heslem.

Nejprve vyberte jazyk zobrazení rodičovské sekce.

| Heslo:<br>Zapoměli jste heslo? |
|--------------------------------|
|                                |
| Přihlášení                     |

**Uživatelské jméno** Vám sdělí zástupce školy (je odesíláno automaticky emailem po zadání žáka do matriky školky - pokud Vám nedorazilo prohledejte prosím SPAM složku ev. kontaktujte zástupce školky) .

**PRVNÍ PŘIHLÁŠENÍ** – provedete zadáním uživatelského jména do přihlašovacího formuláře, heslo nezadávejte (pole Heslo zůstane prázdné) a klikněte na přihlásit.

| Heslo: |                      |            |
|--------|----------------------|------------|
|        | Zapoměli jste heslo? |            |
|        |                      | Přihlášení |

Dostanete se do dalšího formuláře, kde si zadáte vlastní heslo.

| Jméno:       | novakjan                   |         |
|--------------|----------------------------|---------|
| Nové heslo:  |                            |         |
|              | Minimální počet znaků je 5 |         |
| Heslo znovu: |                            |         |
|              | Duchle adjud and           | Andreas |
|              | Rychle odtud pryč          | Vytv    |

Zapomenuté heslo – pokud zapomenete heslo, klikněte na odkaz pod polem pro zadávání hesla a postupujte podle instrukcí. Bude Vám zaslán na kontaktní email speciální odkaz, kde je možné heslo si obnovit.

| Jméno: |                      |  |
|--------|----------------------|--|
| Heslo: | Zapoměli jste heslo? |  |

## Navigace v rodičovské sekci

Navigace je jednoduchá. Na hlavní stránce zvolíte, kam chcete pokračovat. Můžete přejít do podsekce Docházka, kde můžete zadat omluvu nebo změnit docházku do školky pro vaše dítě. Můžete navštívit Výukové plány, osnovy Anglické výuky nebo Informace pro rodiče, kde si můžete stáhnout důležité dokumenty a informace o probíraném učivu. Můžete také navštívit Konzultace a rezervovat si konzultační hodinu s vybraným učitelem. Nebo můžete navštívit Fotogalerii a prohlížet nebo stahovat fotografie z akcí v naší školce. Chcete-li se vrátit na hlavní stránku, klikněte na ikonu červeného domečku v pravém horním rohu.

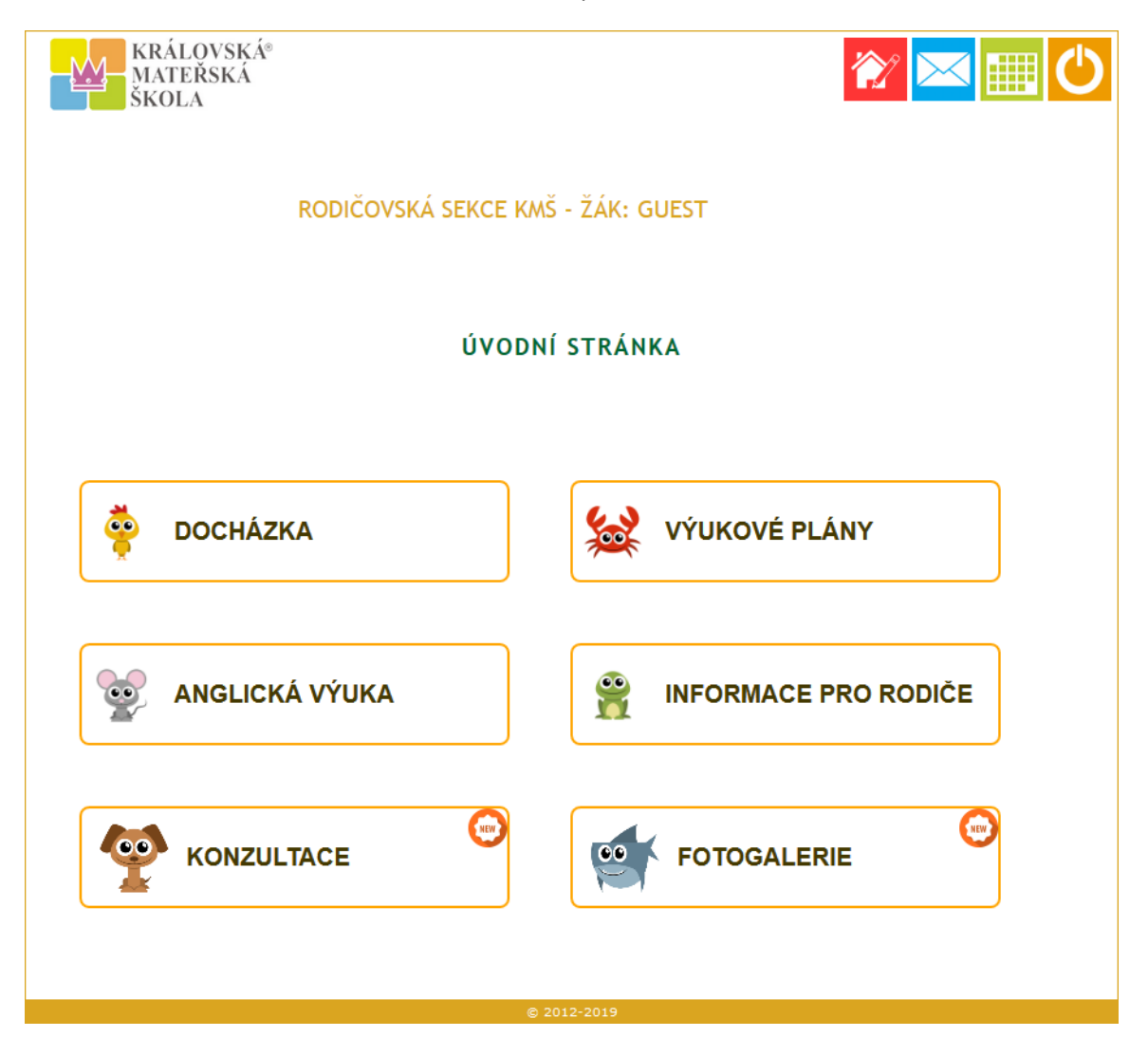

## Horní menu

V horním navigačním menu naleznete několik ikon. První z nich je ikona domovské stránky pomocí níž se vrátíte vždy na úvodní stranu webu. Další je ikona, kterou se skrývají kontakty na zaměstnance školky. Předposlední ikonou je kalendář školních akcí - jedná se o vložený Google kalendář, takže můžete jednoduše synchronizovat váš Google kalendář s kalendářem školky klinutím na ikonu + Google Calendar v dolní části kalendáře.

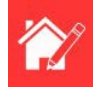

Přejít na hlavní stranu

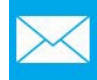

Kontakty na zaměstnance školy

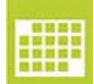

Kalendář akcí

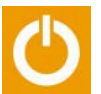

Odhlášení